# Manuel BackUpProduction

1. Manuel BackUpProduction V1.0

# Table des matières

| 1.Installation le serveur BackUpProduction          | 3  |
|-----------------------------------------------------|----|
| 1.1.Raccordements                                   | 3  |
| 1.2.Accéder au serveur pour modifier son adresse IP | 3  |
| 1.3.Paramétrer l'adresse IP                         | 3  |
| 1.4.Fermer la session de l'utilisateur adminserver  | 4  |
| 1.5.Arrêter le serveur                              | 4  |
| 2.Principe                                          | 5  |
| 2.1.Page principale                                 | 6  |
| 3.Login                                             | 7  |
| 4.Configurer un serveur                             | 8  |
| 4.1.Créer une serveur                               | 8  |
| 4.2.Créer une table                                 | 9  |
| 4.3.Page Configuration serveur                      | 10 |
| 4.4.Activation et état du serveur                   | 11 |
| 5. Visualisation des données                        | 14 |
| 6.Exportation des données                           | 14 |
| 7.Graphiques                                        | 15 |
| 7.1.Créer ou modifier un graphique                  | 15 |
| 7.2. Visualiser un graphiques                       | 16 |
| 8.Production                                        | 17 |
| 8.1.Créer ou modifier une production                | 18 |
| 8.2.Visualiser une production                       | 20 |
| 9.Paramétrage                                       | 21 |
| 9.1.Sauvegarder la base de données                  | 21 |
| a)Créer une sauvegarde                              | 22 |
| b)Gestion de la sauvegarde                          | 23 |
| 9.2.Informations de la taille de la base            | 24 |
| 9.3.Changer date et heure du serveur                | 24 |
| 10.Requêtes SQL depuis logiciel tiers               | 25 |
| 11.aide                                             | 26 |

# **1.Installation le serveur BackUpProduction**

## 1.1. Raccordements

Le serveur doit être alimenté sur le secteur en 230V. Pour une raison de continuité de service, nous vous conseillons de mettre le serveur en aval d'un onduleur.

Attention n'utilisez que l'adaptateur secteur fourni avec le serveur

Le serveur doit être relié sur le même réseau Ethernet que ces clients (automate, pc production) à l'aide de cordon Ethernet standard.

## 1.2. Accéder au serveur pour modifier son adresse IP

Pour accéder au serveur, il y a 2 solutions

Vous branchez un écran et un clavier et vous démarrer le serveur

Vous connectez le serveur à l'aide d'un hub ou d'un câble croisé avec votre pc et vous utilisez une liaison ssh.

Par défaut :

adresse IP 198.168.0.89 utilisateur : adminserver password : 01adminserver

## 1.3. Paramétrer l'adresse IP

Voici les différentes ligne de commandes a saisir pour visualiser ou modifier l'adresse IP du Serveur

```
visualisation de l'adresse actuel :
    sudo /sbin/ifconfig eth0
```

Attention les commandes ci dessous ne seront pas pris en compte après un redémarrage ou une coupure de courant :

```
modification de l'adresse:
sudo /sbin/ifconfig eth0 192.168.0.102
```

```
modification du masque réseau:
    sudo /sbin/ifconfig eth0 netmask 255.255.255.2
modification du broadcast :
    sudo /sbin/ifconfig eth0 broadcast 192.168.0.2
```

tout modifier :
 sudo /sbin/ifconfig eth0 192.168.0.98 netmask 255.255.255.0
 broadcast 192.168.0.1
Pour des modifications permanentes, il faut modifier le fichier interfaces :
 sudo /bin/nano /etc/network/interfaces
Dans le fichier, modifiez les valeurs et supprimez les # pour activer les options réseau :
 auto lo eth0
 iface lo inet loopback

iface eth0 inet static address 192.168.0.98 netmask 255.255.255.0 #network 192.168.90.0 #broadcast 192.168.90.255 #gateway 192.168.90.1

Ensuite CTRL o pour enregistrer le fichier puis CTRL x pour sortir

Redémarrer le service : sudo /usr/sbin/service networking restart

#### **1.4.** Fermer la session de l'utilisateur adminserver

Pour fermer la session : exit

#### 1.5. Arrêter le serveur

Pour éteindre le serveur : sudo /sbin/shutdown -h now

Pour redémarrer le serveur : sudo /sbin/shutdown -r now

# 2. Principe.

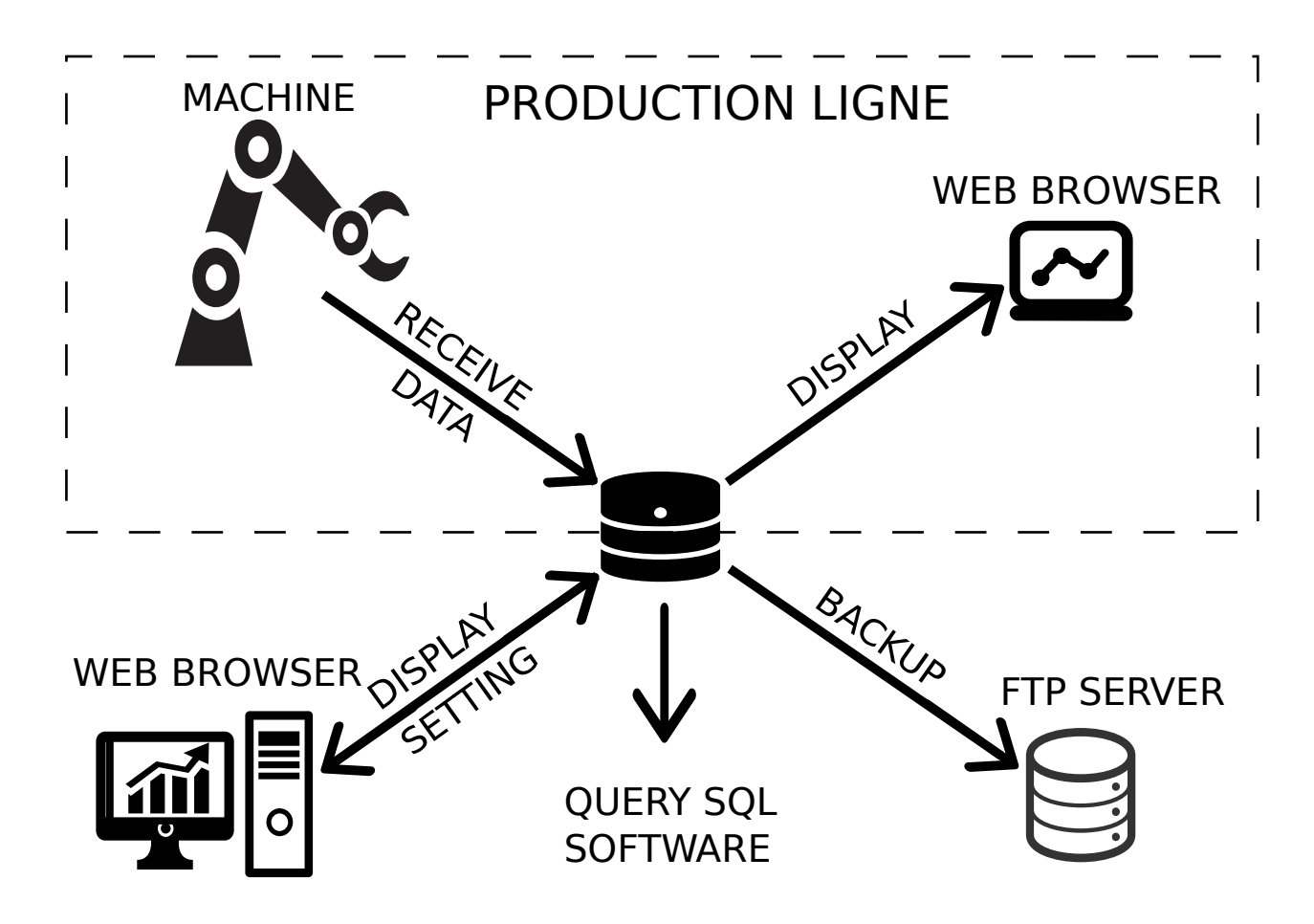

BackUpProduction permet de sauvegarder des données, leurs visualisations et leurs analyses à chaque instant.

BackupProduction reçoit les données par liaison TCP/IP, sous forme de trames ASCII, des automates programmables industriels ou des ordinateurs gérant les machines.

Le serveur sauvegarde ces données dans une base SQL.

Et ensuite grâce à un serveur Web, les informations peuvent être utilisées depuis le réseau Ethernet à l'aide d'un simple navigateur.

# 2.1. Page principale

| BackUpProduction               | × +       |               |      |     |              |   |     |     |   |     |       |         |    |
|--------------------------------|-----------|---------------|------|-----|--------------|---|-----|-----|---|-----|-------|---------|----|
| <ul><li>192.168.0.98</li></ul> |           |               |      | ▼ C | ۹ Rechercher | 1 | ☆ 自 | + 1 | 9 | • 🕥 | 🚧 N/A | ≉ ⊽     | Ξ  |
| Back Production                | Langage 👻 | Paramétrage 👻 | Aide |     |              |   |     |     |   |     | Co    | onnexio | on |

#### Listes des serveurs de Données

Ajouter Serveur

#### Bienvenue sur BackUpProduction !!!

| Nom Serveur | Description       |              |              |            |                  |
|-------------|-------------------|--------------|--------------|------------|------------------|
| Machine 1   | Machine 1 Ligne A | Voir Données | Etat Serveur | Non activé | Exporter Données |

|     | Designé, Développé par : AUTOM2I |           |
|-----|----------------------------------|-----------|
|     |                                  |           |
| (1) |                                  | <br>))))) |

De la page principale, on peut :

créer un serveur et sa table de données, modifier le serveur, voir et exporter les données. paramétrer la sauvegarde FTP modifier l'heure et la date avoir des info sur la taille des tables et du disque dur

Dans la barre de menu principal, l'onglet Aide donne des informations pour les utilisateurs.

# 3.Login

| Back Production | ngage 👻 Paramétrage 👻 | Connexion |
|-----------------|-----------------------|-----------|
| Connevion       |                       |           |
| Connexion       |                       |           |
| Identifiant :   |                       |           |
| Mot de passe :  |                       |           |
|                 | Connexion             |           |
| Retour          |                       |           |

Il y a 2 niveau de sécurité :

Le premier permet d'accéder à toutes les pages.

Login : admin Mot de passe : 01AdminServer

Le second permet d'accéder au page pour créer ou modifier des graphiques et des productions Login : supervisor Mot de passe : 02SupervisorServer

Not de passe . 025upervisor5erver

# 4. Configurer un serveur

Vous pouvez créer 5 serveurs maximum.

Ces serveurs ont pour caractéristique une adresse IP et numéro port et une table de données contenant un maximum de 50 colonnes de 255 caractères max de type texte ou nombre.

Pour créer il faut être sur la page principale et appuyer sur le bouton « ajouter serveur » puis suivez la procédure

## 4.1. Créer une serveur

Créer un serveur :

| Nom :               |
|---------------------|
| Description :       |
| Adresse IP :        |
| N° de port :        |
| Actualisation (s) : |
| Créer Serveur       |

Retour

Remplir le formulaire.

Nom : Donner un nom au serveur

| Description : | Donner une info sur le serveur                                                 |
|---------------|--------------------------------------------------------------------------------|
| Adresse :     | Donner l'adresse du serveur (adresse IP paramétré à l'installation )           |
| N° port :     | Donner le numéro de port compris entre 12000 et 12100                          |
| Actualisation | : Donner le temps en seconde de rafraîchissement des pages Données et Graphes. |

Deconnexion

# 4.2. Créer une table

| Back Production   | Langage 👻 Paramétrage 👻 | Alde                 |         |                    | Deconnexion |
|-------------------|-------------------------|----------------------|---------|--------------------|-------------|
|                   |                         |                      |         |                    |             |
| Créer une Table : |                         |                      |         |                    |             |
|                   |                         |                      |         |                    |             |
| Nom Colonne Nº1 : | nom colonne de la tabl  | Taille Colonne Nº1 : | 1 à 255 | Type Colonne Nº1 : | Texte       |
|                   | Ajout colonne           |                      |         |                    |             |
| Séparateur :      |                         | •                    |         |                    |             |
|                   | Créer Table             |                      |         |                    |             |
|                   | Retour                  |                      |         |                    |             |

Remplir le formulaire.

| Nom Colonne:          | Donner un nom à colonne de la table                                                |
|-----------------------|------------------------------------------------------------------------------------|
| Taille Colonne :      | Donner la taille en nombre de caractères maximum envoyer par le client             |
| Type Colonne :        | Donner si la valeur envoyée est un nombre (2 ou 3,456) ou du texte                 |
| Le bouton "Ajou       | t colonne" permet de d'ajouter un nouvelle colonne                                 |
| Le bouton "Supp       | rime colonne" permet de supprimer la dernier colonne créer                         |
| Séparateur : pe<br>co | rmet de sélectionner le caractère qui sépare les valeurs de chaque<br>lonnes créer |

Attention la table peut être supprimer et recréer mais pas modifier une fois validé.

# 4.3. Page Configuration serveur

| Back          | Production  | Langage     | e 👻 Paramétr | age 👻 🖌     | Aide          |          |            |               |   |              | Deconnexion |
|---------------|-------------|-------------|--------------|-------------|---------------|----------|------------|---------------|---|--------------|-------------|
|               |             |             |              |             |               |          |            |               |   |              |             |
| Configur      | ration se   | rveur :     | Machine      | 2           |               |          |            |               |   |              |             |
|               |             |             |              |             |               |          |            |               |   |              |             |
| Caractér      | istique     |             |              |             |               |          |            |               |   |              |             |
| Nom           | Description | I           | Adresse      | Port        | M.A.J. Donnée | es (s)   |            |               |   |              |             |
| Machine 2     | Machine 2 I | igne A      | 192.168.0.98 | 12012       | 60            |          |            |               |   |              |             |
| Modifier le s | serveur     |             | Supp         | rimer le Se | rveur         |          |            |               |   |              |             |
| Table de      | donnée      | s           |              |             |               |          |            |               |   |              |             |
| Supprimer l   | a Table     |             | Vider        | la Table    |               |          | Informatio | n Table       |   |              |             |
| Nom colonn    | e           | Taille colo | nne          | Type colo   | nne           | Nom co   | lonne      | Taille colonn | e | Type colonne | Séparateur  |
| code          |             | 10          |              | Texte       |               | pression | n          | 5             |   | Nombre       | ,           |

Exemple depuis le client envoyer le chaine suivant en remplacant le nom colonne par votre valeur en format chaine de caractères en respectant la taille : code, pression

| Retour |
|--------|
|--------|

Cette page résume la configuration de votre serveur et permet de reconfigurer certains valeur.

Pour le serveur :

Le bouton "Modifier le serveur" permet de modifier la configuration du serveur Le bouton "Supprimer le serveur" permet de supprimer le serveur, sa table ainsi que les graphes et les données

Pour la table :

Le bouton "Supprimer la table" permet de supprimer la table ainsi que ces graphes et ces données Le bouton "Vider la table" permet de vider la table ainsi ces données

Pensez à faire un export des données au format CSV ou une sauvegarde FTP avant de supprimer ou vider !!

Le bouton "Information Table" permet de connaître le non de la table et les noms des colonnes pour pouvoir être utiliser à l'aide de requêtes par un logiciel tiers (voir chapitre 10).

## 4.4. Activation et état du serveur

• serveur à l'arrêt

| Serveur de Données : Machine 1         Activer Serveur       Après un arrêt serveur attendre 2 min avant de relancer         Non activé   | Back Production                       | Langage 👻 Paramétrage 👻            | Aide                        |            |                    | Deconnexion |
|----------------------------------------------------------------------------------------------------|---------------------------------------|------------------------------------|-----------------------------|------------|--------------------|-------------|
| Activer Serveur     Après un arrêt serveur attendre<br>2 min avant de relancer     Non activé       *                                     | Sorvour de Doppé                      | os : Machino 1                     |                             |            |                    |             |
| Activer Serveur       Après un arrêt serveur attendre 2 min avant de relancer       Non activé       Configurer Serveur         *       * | Serveur de Donne                      |                                    |                             |            |                    |             |
| *                                                                                                    | Activer Serveur                       | Après un arrêt :<br>2 min avant de | erveur attendre<br>relancer | Non activé | Configurer Serveur |             |
| Après un arrêt serveur attendre2 min avant de relancer<br>*                                                                               | *<br>Après un arrêt serveur atte<br>* | ndre2 min avant de relancer        |                             |            |                    |             |
|                                                                                                    |                                       |                                    |                             |            |                    |             |

Le serveur est en arrêt si vous voulez l'activer. Appuyez sur le bouton « Activer Serveur » La zone de texte indique des informations sur le serveur.

• Serveur attente connexion client

| Back Production Langage - Paramétrage - Alde | Deconnexion |
|----------------------------------------------|-------------|
|                                              |             |
| Serveur de Données : Machine 1               |             |
| Arreter Serveur Configurer Ser               | veur        |
|                                              |             |
|                                              |             |
|                                              |             |

Après activation, le serveur attend la connexion du client.

Retour

#### • Serveur en fonctionnement normal

| Back Production Langage - Paramétrage - Alde                                                                                 | Deconnexion |
|----------------------------------------------------------------------------------------------------|-------------|
|                                                                                                    |             |
| Serveur de Données : Machine 1                                                                                               |             |
| Arreter Serveur Configurer Serveur                                                                                           |             |
| Pour quitter, envoyer 'quit'. Pour éteindre le serveur, envoyer 'shutdown'.<br>Client numero: 0<br>Date: 2015-10-06 21:12:16 |             |
| Retour                                                                                                    |             |

Le client est connecté et le serveur fonctionne normal.

#### • Données mal formatées et donc non sauvegardées

| Back Production                                                                                                    | Langage 👻                                                   | Paramétrage 👻                                                        | Aide                           | Attention serveur           |           |                    | Deconnexion |
|----------------------------------------------------------------------------------------------------|-------------------------------------------------------------|----------------------------------------------------------------------|--------------------------------|-----------------------------|-----------|--------------------|-------------|
|                                                                                                    |                                                             |                                                                      |                                |                             |           |                    |             |
| Serveur de Donn                                                                                                    | ées : Mac                                                   | hine 1                                                               |                                |                             |           |                    |             |
| Arreter Serveur                                                                                                    |                                                             |                                                                      |                                |                             | Attention | Configurer Serveur |             |
| 2015-10-06 21:13:59 une<br>2015-10-06 21:13:59 don<br>Pour quitter, envoyer 'qu<br>Client numero: 0<br>Date: 2015-10-06 21:12:1 | ou des données<br>nées non sauveg<br>t'. Pour éteindro<br>5 | s Entier ou Réel n'es<br>garder code1,10.2,1<br>e le serveur, envoye | st pas cor<br>2a<br>er 'shutdo | rect code1,10.2,12a<br>wn'. |           |                    |             |

Retour

Le client envoie au moins une des données avec un format non correcte.

| Туре   | Valeur                                                                     |
|--------|----------------------------------------------------------------------------|
| texte  | Chaîne de caractères (attention n'utiliser pas le caractère de séparation) |
| nombre | Entier ou flottant (ex 102 12.36 2e-03)                                    |

Exemple : Si vous créez une table Colonne N°1 : nom = codebarre taille=12 type=texte Colonne N°2 : nom = pression taille=5 type=nombre Colonne N°3 : nom = statut taille=3 type=texte Séparateur : ,

le client envoie les données sous la chaîne de caractères suivant en trames TCP/IP : ACBV12345GFFF,13.4,OK(saut de ligne) (cette chaîne est correct) ACBV12678GF,10.4,NOK(saut de ligne) (cette chaîne est correct) ACBV12678GFGF,10.456,OK(saut de ligne) (cette chaîne est incorrect la taille de la colonne 2 est trop grand 6 ou lieu de 5 caractères)

La chaîne maximum pour 50 colonnes est de (81 caractères + séparateur) x 49 colonnes + 1 colonnes de 78 caractères = 4096 caractères

| Back Production Langage - Paramétrage - Alde Defaut serveur                                                                                                    | Deconnexion |
|----------------------------------------------------------------------------------------------------|-------------|
| Serveur de Données : Machine 1                                                                                                    |             |
| Arreter Serveur Defaut Configurer Serveur                                                                                                    |             |
| 2015-10-06 21:17:10 socket_read() a échoué : raison : Connection reset by peer, Client déconnecté<br>Pour quitter, envoyer 'quit'. Pour éteindre le serveur, envoyer 'shutdown'.<br>Client numero: 1<br>Date: 2015-10-06 21:17:05<br>\Bienvenue sur le serveur Machine-1<br>2015-10-06 21:16:26 depnéer par suiverander <b>Ser</b> uit | ()          |

#### • Défaut sur le serveur

Retour

Le serveur à un problème ou le client est déconnecté

# 5. Visualisation des données

Back Production Langage - Paramétrage - Aide

#### Données du serveur : Machine 1

| Données             | Date de Début : | 2015-10-06 22:00:00 | Date de Fin : | 2015-10-06 23:00:00 Modifier date |  |
|---------------------|-----------------|---------------------|---------------|-----------------------------------|--|
| Date                |                 | code                | intensite     | pression                          |  |
| 2015-10-06 22:03:01 |                 | code13              | 11            | 5.519                             |  |
| 2015-10-06 22:03:00 |                 | code12              | 12            | 5.637                             |  |
| 2015-10-06 22:02:59 |                 | code11              | 11            | 5.750                             |  |
| 2015-10-06 22:02:58 |                 | code10              | 12            | 5.618                             |  |
| 2015-10-06 22:02:57 |                 | code9               | 12            | 5.619                             |  |
| 2015-10-06 22:02:56 |                 | code8               | 10            | 5.516                             |  |
| 2015-10-06 22:02:55 |                 | code7               | 10            | 5.878                             |  |
| 2015-10-06 22:02:54 |                 | code6               | 12            | 5.877                             |  |
| 2015-10-06 22:02:53 |                 | code5               | 11            | 5.611                             |  |
| 2015-10-06 22:02:52 |                 | code4               | 12            | 5.716                             |  |

Pour accéder à cette page , sur la page principale appuyer sur le bouton « voir données »

Vous pouvez visualiser les données sauvegardées.

Modifier la date de début et de fin et appuyer le bouton « Modifier date » pour visualiser des données sur une autre période.

# 6. Exportation des données

| Back Production  | Langage 👻 Paramétrage 👻 Alde | Deconnexion |
|------------------|------------------------------|-------------|
| Export des Donné | es du serveur :              |             |
| Date de Début :  | date de début données        |             |
| Date de Fin :    | date de fin données          |             |
|                  | Exporter                     |             |
| Retour           |                              |             |

Il est possible d'exporter les données sur un format CSV sur une période données. Attention : Si la période est très grande, le fichier peut être trop volumineux.

1. Manuel BackUpProduction V1.0

Deconnexion

# 7. Graphiques

| Back Production Langage - Paramétrage -                     | Alde          |                     |               | Deconnexion |
|-------------------------------------------------------------|---------------|---------------------|---------------|-------------|
|                                                             |               |                     |               |             |
| Graphiques du serveur : Machine 1                           |               |                     |               |             |
| Date de Début : 2015-10-04 00:00:00                         | Date de Fin : | 2015-10-08 19:00:00 | Modifier date |             |
| Créer un Graphe                                             |               |                     |               |             |
| Graphes                                                     |               |                     |               |             |
| Nom :pression<br>Label :pression<br>Voir Modifier Supprimer |               |                     |               |             |
| Retour                                                      |               |                     |               |             |

Toutes les données sauvegardé au format nombre peuvent être visualiser sous forme de graphiques en courbe ou en barre.

Modifier la date de début et de fin, appuyer sur le bouton « Modifier date » pour changer les valeurs dans le graphiques à visualiser.

## 7.1. Créer ou modifier un graphique.

| Back Production   | ngage ▼ Paramétrage ▼ Alde | Deconnexion |
|-------------------|----------------------------|-------------|
| Créer un Graphe : |                            |             |
| Nom :             | nom du graphe              |             |
| Label :           | label du graphe            |             |
| Type du graphe:   | Courbe                     | •           |
| Axe X:            | Temps                      | •           |
| Axe Y:            | Intensite                  | •           |
|                   | Créer Graphe               |             |
|                   | Retour                     |             |

Remplir le formulaire :

Nom : Donner un nom au graphique

Label : Donner une description au graphique

Type du graphe : Choisi entre affichage de type courbe ou barre

Axe X : Sélection la valeur afficher en axe des abscisses

Axe Y : Sélection la valeur afficher en axe des ordonnées (type nombre seulement) Attention : Il n'est pas possible de faire de graphique si votre table ne possède pas de Colonne de type nombre.

# 7.2. Visualiser un graphiques

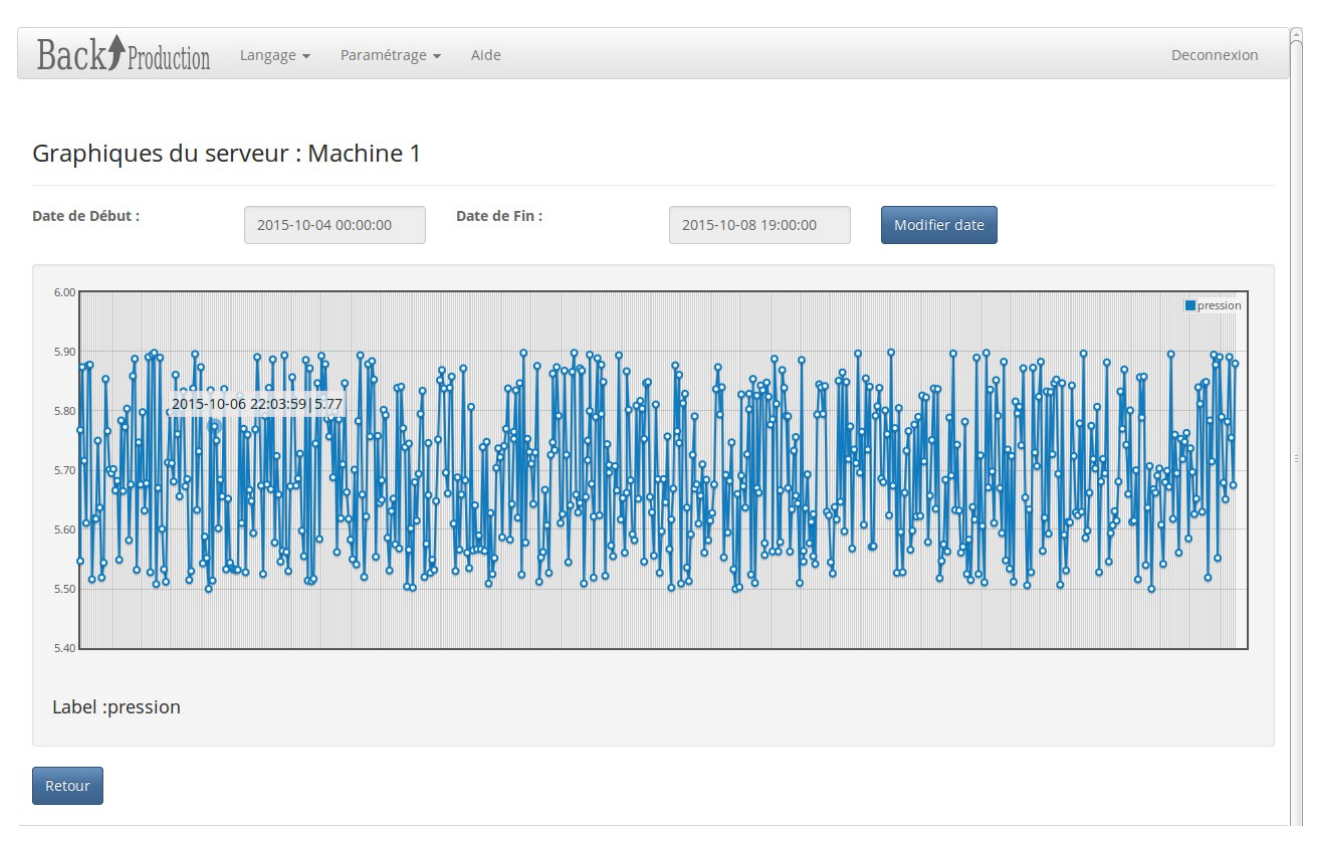

Il y a possibilité de zoomer en sélection une zone. Double cliquer pour dé zoomer.

Modifier la date de début et de fin, appuyer sur le bouton « Modifier date » pour changer les valeurs dans le graphiques à visualiser.

# 8. Production

| Back Production Langage - Paramétrage - Alde                                                                                           | Deconnexion |
|----------------------------------------------------------------------------------------------------|-------------|
|                                                                                                    |             |
| Productions : Machine 1                                                                                                    |             |
| Creer une production                                                                                                    |             |
| Productions                                                                                                    |             |
| <b>journee du 06/10/2015</b><br>production 06/10/2015 12h00 23h59 Du 06 Oct 2015 12:00 au 06 Oct 2015 23:59<br>Voir Modifier Supprimer |             |
| Journee<br>De 00:00 à 23:59<br>Voir Modifier Supprimer                                                                                 |             |
| Retour                                                                                                    |             |

Les productions sont des compteurs de nombres de données sauvegardées par jour ou sur une période.

Les compteurs peuvent être conditionnés par rapport à une données

## 8.1. Créer ou modifier une production.

Nom : Donner un nom à la production

Label : Donner une description à la production

puis il y a deux possibilités

Date du jour : Production du jour Début Heure , Fin Heure : Sélection de la plage horaires

#### Pour faire un compteur de production d'équipe de nuit, il suffit de configurer Début heure 21:00 Fin Heure : 5:00

Nombre de pièces à réaliser : Nombre de pièce à produits par rapport à la période choisi.

| Back Production                  | Langage 👻 Paramétrage 👻 | Alde       |           | Deconnexion |
|----------------------------------|-------------------------|------------|-----------|-------------|
| Créer une Product                | ion :                   |            |           |             |
| Nom :                            | nom de la production    |            |           |             |
| Label :                          | label de la production  |            |           |             |
|                                  | 👿 Date du jour          |            | 🗆 Période |             |
|                                  | Plage des heures        |            |           |             |
| Début Heure :                    | 19:18                   | × ©        |           |             |
| Fin Heure :                      | 19:18                   | <b>x</b> © |           |             |
| Nombre de pièces à<br>réaliser : |                         |            |           |             |
|                                  | Options                 |            |           |             |
|                                  | Créer Production        |            |           |             |
|                                  | Retour                  |            |           |             |

Ou par :

Période : Production réalisé selon la plage de dates et horaires sélectionner Début Heure et Date, Fin Heure et Date : Sélection de la plage de dates et horaires Affichage : affiche le résultat de la période par: total, jour, mois ou année. Type de affichage :

Texte : affichage sous forme texte ou tableau selon affichage Courbe : affichage graphe en courbe Barre : affichage graphe en barre

Nombre de pièces à réaliser : Nombre de pièce à produits par rapport à la période choisi.

Créer une Production :

| Nom :                            | nom de la production   |   |   |         |
|----------------------------------|------------------------|---|---|---------|
| Label :                          | label de la production |   |   |         |
|                                  | 🗌 Date du Jour         |   |   | Période |
|                                  | Plage des heures       |   |   |         |
| Début Heure :                    | 19:22                  | × | C |         |
| Fin Heure :                      | 19:22                  | × | © |         |
|                                  | Plage des dates        |   |   |         |
| Début Date :                     | 08 Oct 2015            | × |   |         |
| in Date :                        | 08 Oct 2015            | × | i |         |
| Affichage :                      | Total                  |   |   |         |
| Type de affichage :              | Texte                  |   |   |         |
| Nombre de pièces à<br>réaliser : |                        |   |   |         |
|                                  | Options                |   |   |         |

#### **Options Conditions**

Options : choisir une des données reçus et faire une comparaison par rapport à une valeur numérique ou de texte.

Donnée : Sélectionner une valeur des données reçus Condition : Sélectionner la condition Valeur de la condition : Saisir une valeur de comparaison Attention il n'y a pas de contrôle de saisie : 10 égal 10 résultat Vrai 10 égal 10,0 résultat Faux GOOD égal GOOD résultat Vrai GOOD égal gOOD résultat Faux

|                          | Ø Options        |  |
|--------------------------|------------------|--|
| Donnée :                 | code             |  |
| Condition :              | Equal            |  |
| Valeur de la condition : |                  |  |
|                          | Créer Production |  |
|                          | Retour           |  |

## 8.2. Visualiser une production

| Back Production | Langage 👻 | Paramétrage 👻 | Alde | Deconnexion |
|-----------------|-----------|---------------|------|-------------|
|                 |           |               |      |             |

Productions : Machine 1

Vous pouvez faire un affichage journalier sur la ligne de production ou bien faire des compteurs par année, mois, jours pour le suivi de la production.

# 9. Paramétrage

| aramétrage 👻 Alde                                             | Deconnexion                                                                        |
|---------------------------------------------------------------|------------------------------------------------------------------------------------|
| Sauvagarde Base<br>nfo taille Base<br>Changer date du serveur |                                                                                    |
|                                                               | aramétrage - Alde<br>iauvagarde Base<br>nfo tallle Base<br>Changer date du serveur |

#### Bienvenue sur BackUpProduction !!!

| Nom Serveur | Description       |              |              |            |                  |
|-------------|-------------------|--------------|--------------|------------|------------------|
| Machine 1   | Machine 1 Ligne A | Voir Données | Etat Serveur | Non activé | Exporter Données |
| Machine 2   | Machine 2 Ligne A |              | Etat Serveur | Non activé |                  |

Dans l'onglet paramétrage, Il y a possibilité de :

Sauvegarder la base de données sur un serveur FTP De connaître la taille utile du disque dur et des tables Changement de la date et heures du serveur.

## 9.1. Sauvegarder la base de données

| Back Production Langage - Paramétrage - Alde | Deconnexion |
|----------------------------------------------|-------------|
|                                              |             |
| Gestion Sauvegarde Base:                     |             |
| Créer une sauvegarde                         |             |
| Pas de Sauvegarde programmée !!!             |             |
|                                              |             |
|                                              |             |
| Pas de fichier                               |             |
|                                              |             |
|                                              |             |
|                                              |             |
| Retour                                       |             |

La base de données SQL peut être sauvegardé sur un serveur FTP déporter

1. Manuel BackUpProduction V1.0

#### a) Créer une sauvegarde

| Back Production Langage - Param                                                                                                    | étrage 🕶 Alde Deconnexion                                                                                                    |
|----------------------------------------------------------------------------------------------------|----------------------------------------------------------------------------------------------------|
| Créer un serveur :                                                                                                    |                                                                                                    |
| Utilisteur FTP:                                                                                                    |                                                                                                    |
| Password FTP :                                                                                                    |                                                                                                    |
| Minute :                                                                                                    |                                                                                                    |
| Heure :                                                                                                    |                                                                                                    |
| Jour du mois :                                                                                                    |                                                                                                    |
| Mois :                                                                                                    |                                                                                                    |
| jour semaine :                                                                                                    |                                                                                                    |
| Non du fichier:                                                                                                    |                                                                                                    |
| Chemin sur Serveur FTP :                                                                                                    |                                                                                                    |
| Adresse IP :                                                                                                    |                                                                                                    |
| Nº de port :                                                                                                    |                                                                                                    |
|                                                                                                    | Créer Serveur                                                                                                    |
| Utilisateur FTP :<br>Password FTP :<br>Minute :<br>Heure :<br>Jour du mois :<br>Mois :<br>Jour semaine :<br>Nom du fichier :<br>Chemin sur Serveur F                                                                                                    | nom de l'utilisateur FTP (chaîne alphanumérique)<br>mots de passe de l'utilisateur FTP (chaîne alphanumérique)<br>minute de la sauvegarde (valeur numérique)<br>heure de la sauvegarde (valeur numérique)<br>jour du mois de la sauvegarde (valeur numérique)<br>mois de la sauvegarde (valeur numérique)<br>jour de la semaine de la sauvegarde (valeur numérique)<br>Nom du fichier de la sauvegarde (chaîne alphanumérique)<br>TP : chemin de la sauvegarde sur Serveur FTP (chaîne<br>alphanumérique et / pour séparer les répertoire)<br>(attention chemin à créer sur le serveur FTP) |
| Pour chaque valeur numérique<br>* : à chaque unité (0, 1, 2, 3, 4<br>5,8 : les unités 5 et 8<br>2-5 : les unités de 2 à 5 (2, 3, 4<br>*/3 : toutes les 3 unités (0, 3, 6<br>10-20/3 : toutes les 3 unités, e<br>m : minutes (0 - 59)<br>h : heures (0 - 23)<br>Jour du mois : jour du<br>mois : mois (1 - 12)<br>Jour de la semaine : (0 | e, les notations possibles sont :<br>)<br>4, 5)<br>5, 9)<br>ntre la dixième et la vingtième (10, 13, 16, 19)<br>mois (1 - 31)<br>- 6, 0 étant le dimanche) ;                                                                                                    |

#### b) Gestion de la sauvegarde

| Back Production          | Langage 👻 | Paramétrage 👻 | Alde | Dec |
|--------------------------|-----------|---------------|------|-----|
| Back <b>J</b> Production | Langage 👻 | Paramétrage 👻 | Alde | Dec |

#### Gestion Sauvegarde Base:

| Utilisateur ftp | Password FTP       | Minute             | Heure | Jour du mois | Mois | jour semaine | Nom du fichier | Chemin sur Serveur FTP | Adresse IP   | N° de port |
|-----------------|--------------------|--------------------|-------|--------------|------|--------------|----------------|------------------------|--------------|------------|
| johnny          | 160276             | 20                 | 18    | *            | *    | *            | sauvemachine1  |                        | 192.168.0.19 | 21         |
| Modifier        | Supprimer          | Forcer Sauvegarde  |       |              |      |              |                |                        |              |            |
|                 |                    |                    |       |              |      |              |                |                        |              |            |
| date : samedi   | 3 octobre 2015, 18 | 8:20:01 (UTC+0200) |       |              |      |              |                |                        |              |            |
| backup OK       |                    |                    |       |              |      |              |                |                        |              |            |
|                 |                    |                    |       |              |      |              |                |                        |              |            |
|                 |                    |                    |       |              |      |              |                |                        |              |            |
|                 |                    |                    |       |              |      |              |                |                        |              |            |
|                 |                    |                    |       |              |      |              |                |                        |              |            |

Il y a possibilité de forcer la sauvegarde à l'aide du bouton.

Si la sauvegarde est effectué correctement le message « backup OK » apparaît dans la zone texte comme dans l'exemple ci dessus.

| Back Pr                                                                                                    | oduction <sup>Lan</sup> | gage 👻 Paramétrage 🗸 | Aide  | Attention :  | sauvega | arde FTP     |                |                        |              | Deconnexion |
|----------------------------------------------------------------------------------------------------|-------------------------|----------------------|-------|--------------|---------|--------------|----------------|------------------------|--------------|-------------|
| Gestion Sa                                                                                                    | uvegarde l              | Base:                |       |              |         |              |                |                        |              |             |
| Utilisateur ftp                                                                                                    | Password FTP            | Minute               | Heure | Jour du mois | Mois    | jour semaine | Nom du fichier | Chemin sur Serveur FTP | Adresse IP   | Nº de port  |
| johnny                                                                                                    | 160276                  | 20                   | 18    | *            | *       | *            | sauvemachine1  |                        | 192.168.0.19 | 21          |
| Modifier                                                                                                    | Supprimer               | Forcer Sauvegarde    |       |              |         |              |                |                        |              |             |
| Modifier     Supprimer     Forcer Sauvegarde       date : Thu Oct 8 20:20:39 CEST 2015     ftp: connect: No route to host       backup NOK |                         |                      |       |              |         |              |                |                        |              |             |

Retour

Si la sauvegarde est incorrect le message « backup NOK» apparaît dans la zone texte ainsi qu'un information sur la cause du problème comme dans l'exemple ci dessus.

De plus sur chaque pages, le message « Attention sauvegarde FTP » vous informe.

# 9.2. Informations de la taille de la base

| Back Production Langage - Parame                                       | étrage 👻 Alde  |               |        | Deconnexion |  |  |  |  |
|------------------------------------------------------------------------|----------------|---------------|--------|-------------|--|--|--|--|
| Information sur la taille de la Base de données de toutes les tables : |                |               |        |             |  |  |  |  |
| Information disque dur :                                               |                |               |        |             |  |  |  |  |
| Taille total                                                           | Taille utilisé | Taille dispon | ible   |             |  |  |  |  |
| 7.6G                                                                   | 1.4G           | 5.8G          |        |             |  |  |  |  |
| Taille des tables                                                      |                |               | Taille |             |  |  |  |  |
| Machine 1                                                              |                |               | 96 kB  |             |  |  |  |  |
| Retour                                                                 |                |               |        |             |  |  |  |  |

Cette page donnent des indication sur la taille total, utilisé et libre du disque dur Ainsi que les tailles des tables de données de chaque serveur.

## 9.3. Changer date et heure du serveur.

| Back Production Langage - Paramétrage - Aide   | Deconnexion |
|------------------------------------------------|-------------|
|                                                |             |
| Changement date :                              |             |
|                                                |             |
| Date du Serveur : Thu Oct 8 20:28:46 CEST 2015 |             |
| Date 🗶 📀                                       |             |
| Modifier Date                                  |             |
|                                                |             |

Cette page permet de modifier la date et l'heure du système du serveur.

1. Manuel BackUpProduction V1.0

# 10. Requêtes SQL depuis logiciel tiers

Dans la page configuration Serveur, si vous appuyer sur « Information Table », vous obtenez la correspondance entre la table que vous avez créer et celle réellement dans la base de donnée.

|             |                 | ins la base de de | ninees sqi         |                 |                                |
|-------------|-----------------|-------------------|--------------------|-----------------|--------------------------------|
| tre table   |                 |                   | Nom table sql :ser | veur10          |                                |
| lom colonne | Taille (octect) | Туре              | Nom colonne        | Taille (octect) | Туре                           |
|             |                 |                   | Id                 |                 | integer                        |
|             |                 |                   | date               | 8               | timestamp(0) without time zone |
| ode         | 10              | Texte             | valeur0            | 10              | character varying              |
| ntensite    | 5               | Nombre            | valeur1            | 5               | character varying              |
| ression     | 5               | Nombre            | valeur2            | 5               | character varying              |
| tat         | 3               | Texte             | valeur3            | 3               | character varying              |

Il y a possibilité d'accéder aux données de votre table depuis un programme ou logiciel permettant d'effectuer des requêtes SQL.

Nom de la base : donnees Utilisateur : admin Password : 01AdminServer

Exemple de requête pouvant être réalisé pour une table nommé serveur10 :

"SELECT \* FROM serveur10 WHERE date>= '2015-09-21 9:00:00' AND date <= '2015-09-21 23:00:00' "

# 11. aide

| Back Produc                                     | ction Langage <del>-</del> Par | Aide × Aide ×                                                                                                    | Deconnexion      |
|-------------------------------------------------|--------------------------------|----------------------------------------------------------------------------------------------------|------------------|
| Listes des serveurs de Donné<br>Ajouter Serveur |                                | Info:<br>BackUpProduction permet de crée des serveurs pour recevoir des données<br>provenant de différents appreils (PC, PLC) ayant le moyen d'envoyer des trames<br>ASCII TCP/IP.<br>Si vous voulez créer un serveur il faut cliquer sur "Ajouter serveur".                                                                                       |                  |
| Bienvenue                                       | e sur BackUpF                  | Pour chaque Serveur créer :<br>Le bouton 'Voir Données' permet de visualiser les données, les productions, les<br>gaphes et les outils                                                                                                    |                  |
| Nom Serveur                                     | Description                    | Le bouton 'Etat Serveur' permet d'activer oude désactiver le serveur ainsi que la                                                                                                    |                  |
| Machine 1                                       | Machine 1 Ligne A              | Le bouton 'Exporter Données' permet d'exporter une partie ou toutes les données                                                                                                    | Exporter Données |
| Machine 2                                       | Machine 2 Ligne A              | Indicateur état du serveur :<br>Non activé : le serveur n'est pas activé<br>Attente client: le serveur attend la connexion client<br>Serveur activé : le serveur est activé et fonctionne correctement<br>Attention : le serveur est activé mais les données reçu son incorrecte<br>Defaut : le serveur est activé mais le client est non connecté |                  |
|                                                 |                                | Tutorial Fermer                                                                                                    |                  |

Sur chaque page, vous avez accès à une aide. Dans la page principale, vous avez la possibilité d'atteindre le tutoriel pour pouvoir visualiser des vidéos d'apprentissage

| Back Production Langage - Paramétrage - | Aide                   | Deconnexion                         |
|-----------------------------------------|------------------------|-------------------------------------|
|                                         |                        |                                     |
| Tutorial :                              |                        |                                     |
|                                         |                        |                                     |
| Modifier Adresse IP                     | Créer un serveur       | Gérer un serveur                    |
| Etat du serveur                         | Visualiser les données | Exporter et Sauvegarder les données |
| Paramétrage BackUpProduction.           |                        |                                     |
|                                         |                        |                                     |